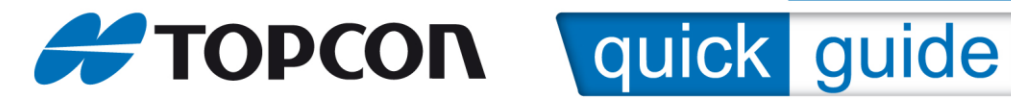

### Basic Instrument Set-Up in MAGNET Field: DS and PS

Before undertaking an instrument set-up, confirm it is stable, levelled and powered on.

Ensure the instrument and controller are **connected** via LongLINK Bluetooth and the **correct Job** and **Configuration** are selected.

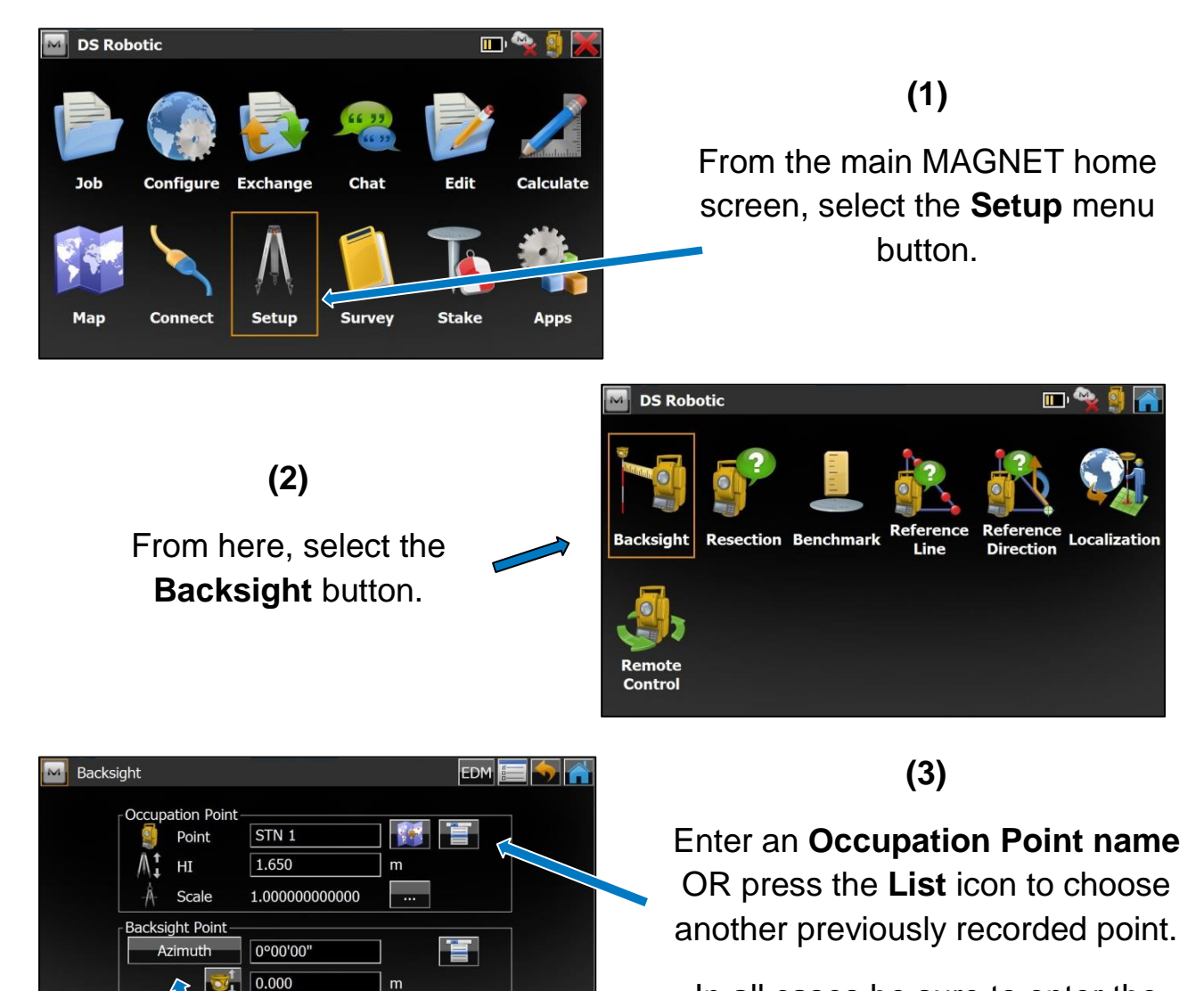

In all cases be sure to enter the **Instrument Height** each time.

The Backsight can be set by **Azimuth** or by **Point name**. Press the rectangular button to select either method.

Next >>

Ensure that the **Height** of the **Backsight Point** is entered.

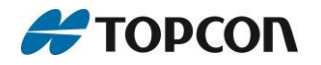

Fixed Height

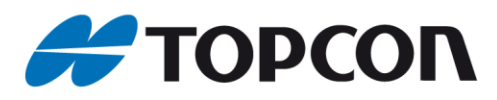

# **TOPCON** quick guide

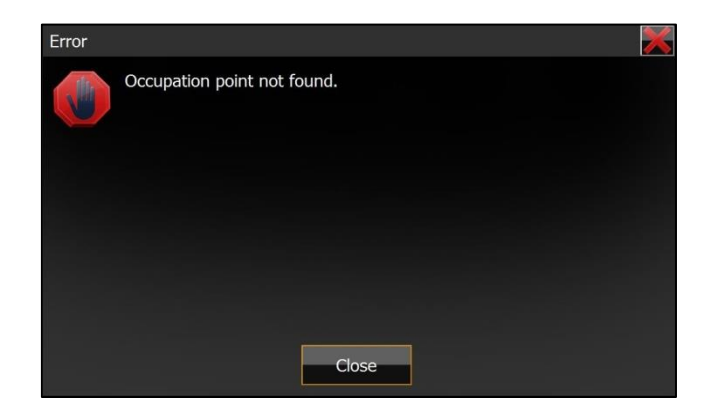

(4)

If setting up over a **New** point, this message will be displayed.

Press Close.

(5)

Enter the new Occupation Point name and associated Coordinate values.

Press the Green Tick at the top right of the screen.

| Add Point                 |                           |             |
|---------------------------|---------------------------|-------------|
| int Layer Pho             | .0                        |             |
| Point                     | STN 1                     | ntrol Point |
|                           |                           |             |
| Code                      |                           |             |
| Code                      |                           | Note        |
| Code<br>Local(m)<br>East  | ▼                         | Note        |
| Local(m)<br>East<br>North | ▼<br>1000.000<br>2000.000 | Note        |

| Backsight        |              |         | EDM 🔚 🦘 |  |
|------------------|--------------|---------|---------|--|
| ) 🗟 🖸 🎯 🖓 🐱      |              |         |         |  |
|                  | -            |         |         |  |
| Occ              | SIN 1        | 1.650 m |         |  |
| BS               |              | 0.000 m |         |  |
| Azimuth          | 0°00'00"     |         |         |  |
| Set Circle to    | 0°00'00"     |         | C To BS |  |
| HA 184°52'41", \ | /A 72°15'37' |         |         |  |
| 🇹 Meas Distance  |              | 🤯 Check | Set     |  |

#### (6)

Sight instrument to the proposed Backsight target and press Set.

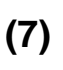

Press Yes to store the measured Backsight point.

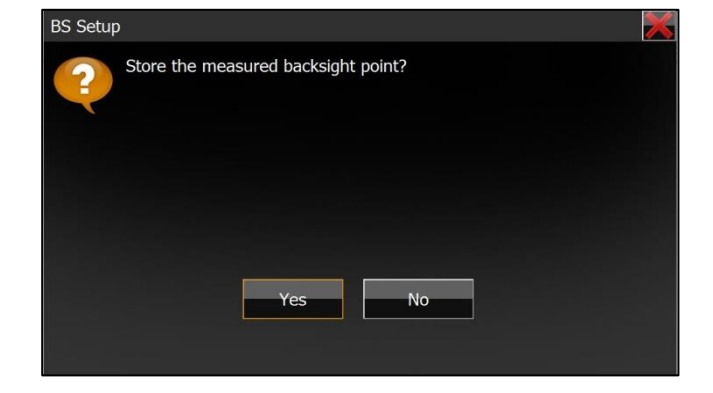

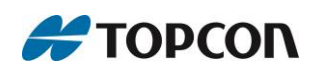

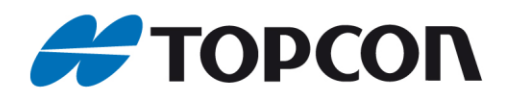

# **TOPCON** quick guide

| Store Point As   | 5        |      | 🔨 🔀  |
|------------------|----------|------|------|
| Point Layer Phot | CO       |      |      |
| Point            | BS       | ]    |      |
| Code             |          |      |      |
| Local(m)——       |          | Note |      |
| East             | 1000.000 |      | .es. |
| North            | 2001.680 |      |      |
| Elevation        | 52.187   |      |      |
|                  |          |      |      |

### (8)

Enter the new Backsight Point name and press the Green Tick at the top right to store the coordinate data.

(9)

Backsight data is then displayed for review.

Press the Home button at the top right to return to the main MAGNET screen.

| Back | ksight           |                     | EDM 📰 🥎 |
|------|------------------|---------------------|---------|
|      | Occupation Point | <br>t STN 1 1.650 m |         |
|      | Backsight Point  | BS 0.000 m          |         |
|      | Azimuth          | 0°00'00"            |         |
|      | HR               | 0.000 m             |         |
|      | НА               | 0°00'00"            |         |
|      | VA               | 72°15'37"           |         |
| _    | SD               | 1.764 m             |         |
|      | Target Type      | Non-Prism           |         |

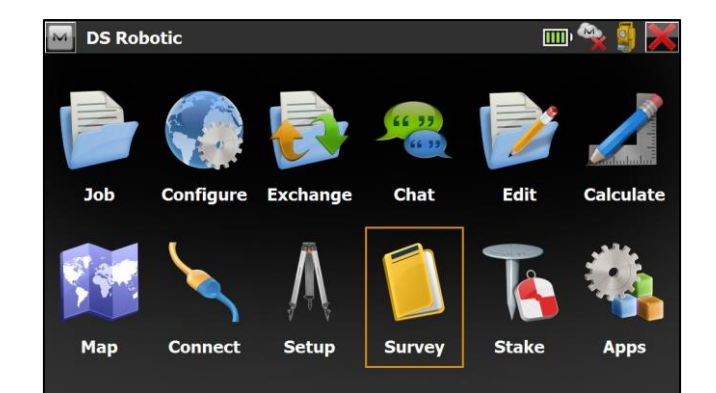

### (10)

From here continue into the Survey or Stake menus and work as required.

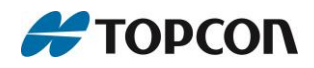